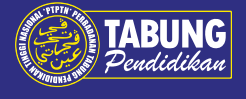

#### Proses Permohonan Pinjaman Baharu

PENDAFTARAN MYPTPTN

000 ക്രി

Permohonan pinjaman PTPTN dibuat melalui aplikasi myPTPTN. Pelajar perlu memuat turun aplikasi atau layari https://myptptn.ptptn.gov.my untuk mendaftar maklumat diri dan mengaktifkan pendaftaran melalui e-mel serta membuat pengesahan identiti eKYC di telefon bimbit masing-masing.

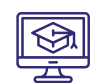

Nota: Sila pastikan e-mel yang digunakan adalah e-mel yang sah.

MEMOHON PINJAMAN PTPTN

maklumat pengajian).

Nota

#### SEMAKAN JADUAL PERMOHONAN PINJAMAN

Pelajar perlu menyemak jadual permohonan di myPTPTN untuk mendapatkan tarikh mula dan tarikh tutup permohonan pinjaman. Setiap IPT hanya mempunyai 2 tarikh kelompok permohonan sahaja bagi setiap semester.

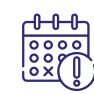

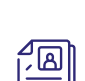

Nota: No pin hanya sah dalam tempoh satu (1) tahun bermula dari tarikh pembelian. Setiap nombor hanya boleh digunakan untuk satu (1) permohonan sahaja.

Pelajar perlu membuat pendaftaran permohonan pinjaman dengan membuat bayaran RM5.00 melalui FPX dalam aplikasi myPTPTN. Seterusnya melengkapkan maklumat permohonan (butiran diri, butiran penjaga, maklumat akaun Simpan SSPN, maklumat akaun bank dan

#### MUAT NAIK SURAT TAWARAN KEMASUKAN IPT

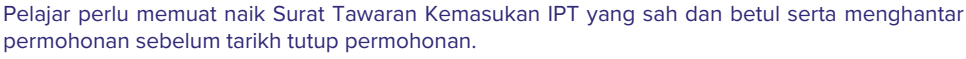

 Pelajar perlu pastikan maklumat pengajian yang diisi adalah sama seperti mana pada Surat Tawaran Kemasukan IPT. Sekiranya maklumat yang telah diisi dan surat tawaran yang dimuat naik adalah SALAH, pelajar perlu membuat permohonan semula pada kelompok kedua

Dokumen yang perlu dimuat naik hendaklah dalam satu file PDF dengan saiz tidak lebih 2 MB.

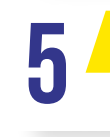

#### **KEPUTUSAN PERMOHONAN PINJAMAN**

TANDATANGAN DOKUMEN PERJANJIAN

Pelajar akan menerima keputusan permohonan pinjaman melalui peti pesanan aplikasi myPTPTN mulai hari keenam (bekerja) selepas tarikh tutup permohonan.

Pelajar perlu semak dokumen perjanjian dan turunkan tandatangan secara digital dalam tempoh 14 hari dari tarikh terima keputusan diterima. Pembayaran proses tandatangan dan penyeteman

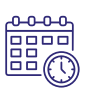

CETAKAN DAN SIMPANAN DOKUMEN YANG TELAH LENGKAP

setem hasil adalah sebanyak RM25.00 secara FPX dalam aplikasi myPTPTN.

Dokumen perjanjian yang telah lengkap ditandatangani oleh kedua-dua pihak serta yang telah dimeterai setem hasil perlu dicetak (dalam tempoh 60 hari) atau disimpan untuk rujukan pelajar pada masa akan datang.

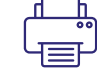

#### PEMBAYARAN PINJAMAN KALI PERTAMA

Pengeluaran pinjaman bagi pelajar baharu akan dibuat tidak melebihi 20 hari bekerja selepas dokumen perjanjian pinjaman disempurnakan mengikut tarikh pembayaran yang dijadualkan.

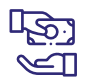

#### PEMBATALAN KELULUSAN

Kelulusan permohonan pinjaman akan terbatal sekiranya dokumen tidak ditandatangani dalam tempoh 14 hari dari tarikh kelulusan.

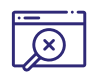

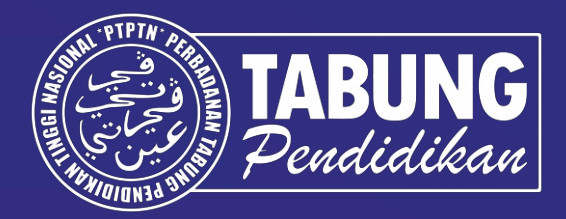

# Panduan Permohonan & Terima Tawaran Pinjaman PTPTN Melalui Aplikasi Web myPTPTN

## Panduan Permohonan Pinjaman Pendidikan

## Langkah 1 : Semak Jadual Permohonan dan Bayaran Pinjaman

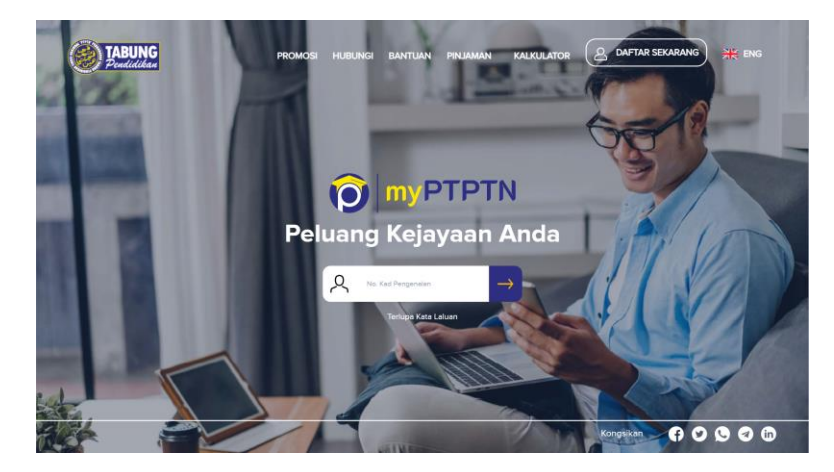

Layari https://myptptn.ptptn.gov.my/ptptn/app/lan ding untuk permohonan

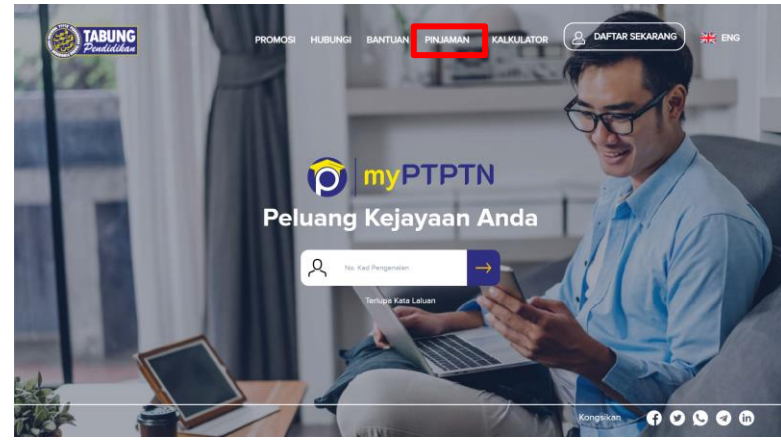

Klik **"PINJAMAN"** pada menu aplikasi web myPTPTN

| 4                                             | Masukkan Nama Program IP                                                                                                    | Anda Untuk Membuat Ca                                                                        | rian                                                             |
|-----------------------------------------------|----------------------------------------------------------------------------------------------------|----------------------------------------------------------------------------------------------|------------------------------------------------------------------|
|                                               | Carian Nama Program/ IPT                                                                                                    |                                                                                              | Q                                                                |
| 1                                             |                                                                                                    |                                                                                              |                                                                  |
|                                               | ← <u>1</u> 2 3                                                                                                    |                                                                                              |                                                                  |
|                                               |                                                                                                    |                                                                                              |                                                                  |
| A M A A                                       | DDOGDAM DANI NAMA IDT                                                                                                    |                                                                                              |                                                                  |
| AMA<br>BIL                                    | NAMA PROGRAM DAN NAMA IPT                                                                                                    | NAMA IPT                                                                                     | JENIS IPT                                                        |
| BIL<br>1                                      | NAMA PROGRAM DAN NAMA IPT<br>NAMA PROGRAM<br>D1954 - SEPENUH MASA-DIPLOMA KEJURURAWATAN                                                                                                    | NAMA IPT<br>UNIVERSITI MALAYA                                                                | JENIS IPT                                                        |
| AMA<br>BIL<br>1<br>2                          | PROGRAM DAN NAMA IPT<br>NAMA PROGRAM<br>D1954 - SEPENUH MASA-DIPLOMA KEJURURAWATAN<br>D1952 - SEPENUH MASA-DIPLOMA RADIOGRAFI                                                                                                    | NAMA IPT<br>UNIVERSITI MALAYA<br>UNIVERSITI MALAYA                                           | JENIS IPT<br>IPTA<br>IPTA                                        |
| AMA<br>BL<br>1<br>2<br>3                      | PROGRAM DAN NAMA IPT<br>NAMA PROGRAM<br>D1954 - SEPENUH MASA-DIPLOMA KEJURURAWATAN<br>D1955 - SEPENUH MASA-DIPLOMA KENDOGRAFI<br>D1955 - SEPENUH MASA-DIPLOMA TEKNOLOGI MAKMAL<br>PERUMATAN                                                                                                    | NAMA IPT<br>UNIVERSITI MALAYA<br>UNIVERSITI MALAYA<br>UNIVERSITI MALAYA                      | JENIS IPT<br>IPTA<br>IPTA<br>IPTA                                |
| AMA<br>BIL<br>1<br>2<br>3<br>4                | RENOGRAM DAN NAMA IPT<br>NAMA PROGRAM<br>D1954 - SEPENJIH MASA DIPLOMA REJURKAWATAH<br>D1951 - SEPENJIH MASA DIPLOMA REJORGAFI<br>D1953 - SEPENJIH MASA JURZAH SARAMA MUDA<br>BAHASA NEKUTI POPEFSIONAL                                                                                                    | NAMA IPT<br>URIVERSITI MALAYA<br>URIVERSITI MALAYA<br>URIVERSITI MALAYA<br>URIVERSITI MALAYA | JENIS IPT<br>IPTA<br>IPTA<br>IPTA                                |
| AMA<br>BIL<br>1<br>2<br>3<br>4<br>5           | RENCORRAM DAN NAMA IPT<br>NAMA PROGRAM<br>D1964 - SEPENJIH MASA DIPLOMA ELUNGRAMITAH<br>D1951 - SEPENJIH MASA DIPLOMA ELUNCARANTAH<br>D1953 - SEPENJIH MASA JURZAH SARAMA MUDA<br>BAHASA MELANI POPESIONAL<br>ADDOR - SEPENJIH MASA JURZAH SARAMA MUDA<br>SHORAM                                                                                                    | NAMA (PT<br>UNIVERSITI MALAYA<br>UNIVERSITI MALAYA<br>UNIVERSITI MALAYA<br>UNIVERSITI MALAYA | JENIS IPT<br>IPTA<br>IPTA<br>IPTA<br>IPTA                        |
| AMA<br>BIL<br>1<br>2<br>3<br>4<br>5<br>6      | UNIX         UNIX         PROGRAM         DAMA         PROGRAM           LAMA         PROGRAM         LAMA         PROGRAM         LAMA         PROGRAM         LAMA         PROGRAM         LAMA         PROGRAM         LAMA         PROGRAM         LAMA         PROGRAM         LAMA         LAMA         LAMA         PROGRAM         LAMA         PROGRAM         LAMA         LAMA | NAMA (PT                                                                                     | JENIS IPT<br>IPTA<br>IPTA<br>IPTA<br>IPTA<br>IPTA<br>IPTA        |
| AMA<br>BIL<br>1<br>2<br>3<br>4<br>5<br>6<br>7 | OPPOGRAM DAN NAMA IPT           JAMA PROGRAM           JAMA PROGRAM           OPIS-SEPENIH MASA-DIPLOMA REJURIKAWATAH           DPIS-SEPENIH MASA-DIPLOMA REJURIKAWATAH           DPIS-SEPENIH MASA-DIPLOMA REJURIKAWATAH           DRISS-SEPENIH MASA-LAZAH SARJAMA MUDA           BAHAJA MELATI POPESIONAL           OCOS-SEPENIH MASA-LAZAH SARJAMA MUDA           BOORS-SEPENIH MASA-LAZAH SARJAMA MUDA           BOORS-SEPENIH MASA-LAZAH SARJAMA MUDA           CODE-SEPENIH MASA-LAZAH SARJAMA MUDA           CODE-SEPENIH MASA-LAZAH SARJAMA MUDA           ADOS-SEPENIH MASA-LAZAH SARJAMA MUDA           ADOS-SEPENIH MASA-LAZAH SARJAMA MUDA           ADOS-SEPENIH MASA-LAZAH SARJAMA MUDA           ADOS-SEPENIH MASA-LAZAH SARJAMA MUDA           ADOS-SEPENIH MASA-LAZAH SARJAMA MUDA           ADOS-SEPENIH MASA-LAZAH SARJAMA MUDA           ADOS-SEPENIH MASA-LAZAH SARJAMA MUDA                                                                                                    | NAMA (PT                                                                                     | JENS IPT<br>IPTA<br>IPTA<br>IPTA<br>IPTA<br>IPTA<br>IPTA<br>IPTA |

Masukkan nama program/ IPT untuk membuat carian dan klik pada program/ IPT yang berkenaan

## Langkah 1 : Semak Jadual Permohonan dan Bayaran Pinjaman

| Jumlah pinja  | men meksimum program Diplome Seperuh Mase akan dinakkan daripada RM6.800.00 kepada RM8.000.00 setahun kepada IPTS yang                           |
|---------------|----------------------------------------------------------------------------------------------------|
| bersetuju me  | nyedieken simpenen bertekeful kepede pelejer B40 Diplome Sepenuh Mese. Menekele Jumlah Pinjamen 75% den 50% edeleh kekel dengan                  |
| jumlah pinjan | ten sedia ada laitu 75% dan 50% daripada RM6,800.00 setahun.                                                                                     |
| B. PROGRA     | M SEPARUH MASA                                                                                                    |
| i. Jumlet     | n pinjamen pendidikan sebenar ditentukan mengkut yuran pengajan sahaja dan tidak melebihi jumlah siling yang ditetapkan.                         |
| i. Pinjem     | en untuk Separuh Mase IPTS disediakan begi Universiti Terbuka Maleysia, Universiti Terbuka Wawasan, Universiti Tun Abdul Razak (UniRazak),       |
| Asia E        | Universiti dan UNITAR sahaja.                                                                                                    |
| C. PENGELU    | JARAN PINJAMAN                                                                                                    |
| i. Pengel     | uaran pinjaman pertama dibuat setelah pelajar memulangkan dokumen perjanjan lengkap kepada PTPTN.                                                |
| i. Penge      | lusran pinjaman kepada pelajar bagi semester berikutnya dibuat berdasarkan syarat-syarat berikut:                                                |
| 1             | . Masih meneruskan pengajian pada peringkat, jurusan dan IPT yang diluluskan;                                                                    |
|               | Lulus peperiksaan pada semester sebelumnya dengan keputusan Purata Nilai Gred (PNG) 2.0 ke atas; dan     Tidak menerima talaan Jain              |
| ii. Adeleh    | <ul> <li>dimekuman PTPTN tidak terlibat di delam urusan pemotongan yuran pengajan IPT. Amaun pinjaman akan dikreditian terus ke akaun</li> </ul> |
| peleier       | mengikut semester tertakluk kepada pengesahan yang diberikan oleh IPT. Semakan bayaran piniaman boleh dilekukan di penyata piniaman              |
| dan pe        | myata akaun bank peminjam. Sebarang pertanyaan melibatkan pemotongan yuran pengajian perlu dirujuk kepada IPT masing-masing.                     |
|               |                                                                                                    |
|               |                                                                                                    |
| к             | EMBALI PERMOHONAN DALAM TALIAN                                                                                                    |
|               |                                                                                                    |
|               |                                                                                                    |

Semak maklumat program/ IPT dan klik "PERMOHONAN DALAM TALIAN"

50% deripede pinjemen meksimum Pendepeten keluerge melebihi RM8.000.00 (tiede delem dete STR

| PENGELUARAN PI                                                   |                                                                                                    | ×                 |                        |
|------------------------------------------------------------------|----------------------------------------------------------------------------------------------------|-------------------|------------------------|
| i. Pengeluaran pinje                                             | UNIVERSITI MALAYA                                                                                               |                   |                        |
| ii. Pengeluaran pinja<br>1. Masi                                 | SEPENUH MASA - IJAZAH SARJANA MUDA KEJURUTERAAN<br>(KOMPUTER)                                                   |                   |                        |
| 2. Culo:<br>3. Tidal<br>iii. Adalah dimaklum<br>pelajar mengikut | Anda perlu mendaftar sebagai pengguna myPTPTN untuk meneruskan<br>permohonan pinjaman bagi program yang dipilih | i terun<br>senyal | s ke akai<br>ta pinjam |
| den penyete ekel                                                 |                                                                                                    | -mesir            | 1g.                    |
|                                                                  | TERUSKAN                                                                                                    |                   |                        |

Klik **"TERUSKAN"** untuk pendaftaran pengguna myPTPTN (jika tiada myPTPTN) atau log masuk myPTPTN

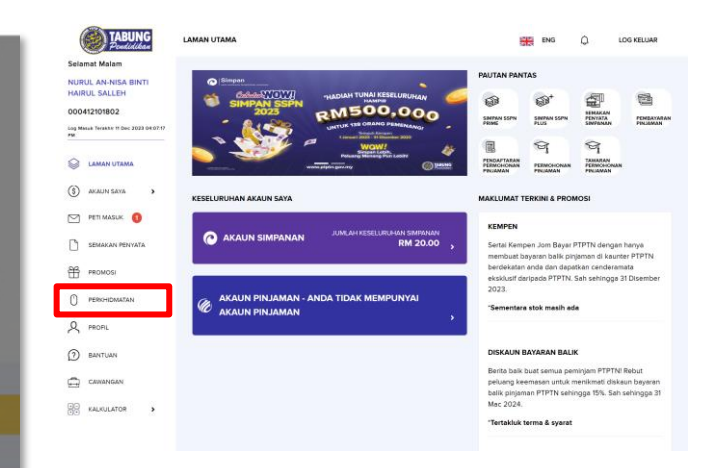

Klik "PERKHIDMATAN"

## Langkah 1 : Semak Jadual Permohonan dan Bayaran Pinjaman

| *              | 1 1 1                                                                                                    | AL BEEE                |             |                                                                                                    |                                          | 1      |                                                                       |                    |           | 3. 50% deripede pinjamen meksimum Pendapetan keluarga                                                                                                    | melebihi RM8.000.00 (tiede delem dete STR)                                                                                               |                               |
|----------------|----------------------------------------------------------------------------------------------------|------------------------|-------------|----------------------------------------------------------------------------------------------------|------------------------------------------|--------|-----------------------------------------------------------------------|--------------------|-----------|----------------------------------------------------------------------------------------------------|----------------------------------------------------------------------------------------------------|-------------------------------|
| S AKAUN SAYA   | Pinjaman                                                                                                    | Bayeren Belik Pinjemen | Simpen SSPN | Saluran Bayaran                                                                                                 | 1000                                     | 1212   | Masukkan Nama Program IPT                                             | Anda Untuk Membuat | Carian    |                                                                                                    |                                                                                                    |                               |
|                |                                                                                                    |                        |             |                                                                                                    |                                          | 111-   | Course Manuel Courses / 107                                           |                    |           | Uumlah pinjaman maksimum program Diploma Sepenuh Masa akar<br>bersetuju menyediakan simpanan bertakaful kepada pelajar B40 Dip                                               | n dinaikkan daripada RM6.800.00 kepada RM8.000.00 setahun kepa<br>Ioma Sepenuh Masa. Manakala Jumlah Pinjaman 75% dan 50% adalah         | de IPTS yang<br>kekal dengan  |
|                |                                                                                                    |                        |             | Manual Annual Annual Annual Annual Annual Annual Annual Annual Annual Annual Annual Annual Annual Annual Annual | XIN 14                                   | W.     | Carlan Maria Program (P1                                              |                    | ×         | jumlah pinjaman sedia ada laitu 75% dan 50% daripada RM6,800.00 s                                                                                                    | ietahun.                                                                                                    |                               |
| 82             | ĒÒ                                                                                                    | PIN                    |             |                                                                                                    | 1.1.1.1.1.1.1.1.1.1.1.1.1.1.1.1.1.1.1.1. |        |                                                                       |                    |           | B. PROGRAM SEPARUH MASA                                                                                                    |                                                                                                    |                               |
| PROMOSI        |                                                                                                    |                        |             |                                                                                                    |                                          |        |                                                                       |                    |           | i. Jumlah pinjaman pendidikan sebenar ditentukan mengikut yurr                                                                                                    | an pengajian sahaja dan tidak melebihi jumlah siling yang ditetapkan.                                                                    |                               |
| PERKHIDMATAN   |                                                                                                    |                        |             |                                                                                                    |                                          |        | + 1 2 3                                                               | 926 →              |           | ii. Pinjeman untuk Separuh Masa IPTS disediakan bagi Universiti 1<br>Asia E Universiti dan UNITAR sahala.                                                                    | Terbuke Meleysie, Universiti Terbuke Wewesen, Universiti Tun Abdul Rez                                                                   | ek (UniRezek).                |
| A PROFIL       | Semakan Jadual                                                                                                    | Pendaftaran            | Dermehanen  | Tawaran                                                                                                    |                                          |        |                                                                       |                    |           |                                                                                                    |                                                                                                    |                               |
| (?) BANTUAN    | Bayaran Pinjaman                                                                                                    | Pinjaman               | Pinjaman    | Pinjaman                                                                                                    |                                          | NAMA P | ROGRAM DAN NAMA IPT                                                   |                    |           | C. PENGELUARAN PINJAMAN                                                                                                    |                                                                                                    |                               |
|                |                                                                                                    |                        |             |                                                                                                    |                                          | BIL    | NAMA PROGRAM                                                          | NAMA IPT           | JENIS IPT | i. Pengeluaran pinjaman pertama dibuat setelah pelajar memulan                                                                                                    | igkan dokumen perjanjian lengkap kepada PTPTN.                                                                                           |                               |
| CAWANGAN       |                                                                                                    |                        |             |                                                                                                    |                                          | 1      | D1954 - SEPENUH MASA-DIPLOMA KEJURURAWATAN                            | UNIVERSITI MALAYA  | IPTA      | ii. Pengeluaran pinjaman kepada pelajar bagi semester berikutnyn<br>1. Masih menematkan nenosilan paria periodist juri                                                       | a dibuat berdasarkan syarat-syarat berikut:<br>seo dan IBT yang dibustan:                                                                |                               |
| KALKULATOR     | E                                                                                                    | A state                |             |                                                                                                    |                                          | 2      | D1953 - SEPENUH MASA-DIPLOMA RADIOGRAFI                               | UNIVERSITI MALAYA  | IPTA      | Lulus peperiksaan pada semester sebelumnya der     Tiduk manantima salam kain                                                                                                | ngan keputusan Purata Nilai Gred (PNG) 2.0 ke atas; dan                                                                                  |                               |
| 2 KOD BULLIKAN | The second second secon |                        |             |                                                                                                    |                                          | 3      | D1955 - SEPENUH MASA-DIPLOMA TEKNOLOGI MAKMAL<br>PERUBATAN            | UNIVERSITI MALAYA  | IPTA      | <ol> <li>Hoes menerana upan an.</li> <li>Adalah dimaklumkan PTPTN tidak terlibat di dalam urusan p<br/>pelajar mengikut semester tertakluk kepada pengesahan yang</li> </ol> | emotongan yuran pengajian IPT. Amaun pinjaman akan dikreditkan te<br>diberikan oleh IPT. Semakan beyaran pinjaman boleh dilakukan di pen | rus ke akaun<br>yata pinjaman |
|                |                                                                                                    |                        |             |                                                                                                    |                                          | 4      | C7066 - SEPENUH MASA-IJAZAH SARJANA MUDA<br>BAHASA MELAYU PROFESIONAL | UNIVERSITI MALAYA  | IPTA      | dan penyata akaun bank peminjam. Sebarang pertanyaan melih                                                                                                    | batkan pemotongan yuran pengajian perlu dirujuk kepada IPT masing-m                                                                      | asing.                        |
|                | Somakan Wang                                                                                                    |                        |             |                                                                                                    |                                          | 5      | A0067 - SEPENUH MASA-IJAZAH SARJANA MUDA<br>EKONOMI                   | UNIVERSITI MALAYA  | IPTA      |                                                                                                    |                                                                                                    |                               |
|                | Pendahuluan<br>Pinjaman (WPP)                                                                                                    | Permohonan Rayuan      |             |                                                                                                    |                                          | 6      | C7078 - SEPENUH MASA-IJAZAH SARJANA MUDA<br>GEOGRAFI                  | UNIVERSITI MALAYA  | IPTA      | KEMBALI                                                                                                    | PERMOHONAN D                                                                                                    | ALAM TALIAN                   |
|                |                                                                                                    |                        |             |                                                                                                    |                                          | 7      | A0014 - SEPENUH MASA-IJAZAH SARJANA MUDA HARTA<br>TANAH               | UNIVERSITI MALAYA  | IPTA      |                                                                                                    |                                                                                                    |                               |

Klik **"Semakan Jadual Permohonan/** Bayaran Pinjaman" Masukkan nama program/ IPT anda untuk membuat carian

Semak maklumat program/ IPT dan klik "PERMOHONAN DALAM TALIAN"

## Langkah 2 : Lakukan Pendaftaran No. Pin

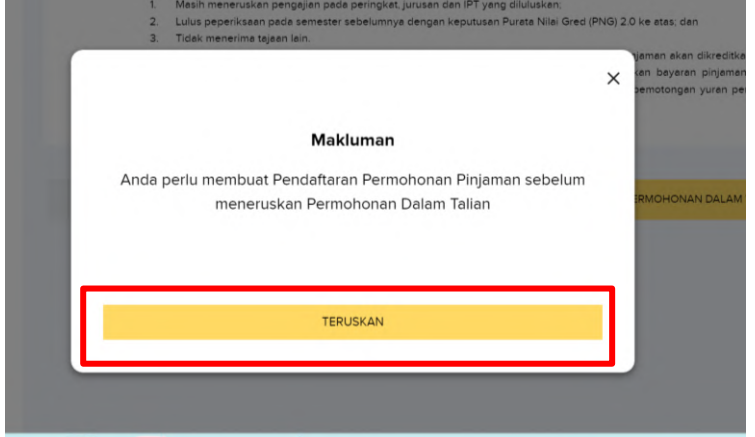

Klik **"TERUSKAN"** untuk membuat Pendaftaran Permohonan Pinjaman

| Pendidikan                                                                                   | PENDAFTARAN PERMOHONAN PINJAMAN | Q LOG KELUAR                       |
|----------------------------------------------------------------------------------------------|---------------------------------|------------------------------------|
| Selamat Pagi<br>NURUL SHAHIRAH BINTI<br>ESA<br>930804016392<br>Log Masuk Terahir 22 Dec 2023 | 1 2<br>PILIHAN URUSAN           |                                    |
| LAMAN UTAMA     AKAUN SAYA                                                                   | BSN Pendaftaran No. Pin<br>BSN  | Pendafteran<br>Permohonan Pinjaman |
| SEMAKAN PENYATA                                                                              |                                 |                                    |
| PROMOSI                                                                                      |                                 |                                    |
| D PERKHIDMATAN                                                                               |                                 |                                    |
| A PROFIL                                                                                     |                                 |                                    |
| BANTUAN                                                                                      |                                 |                                    |
| CAWANGAN                                                                                     |                                 |                                    |

Klik **"Pendaftaran No. Pin BSN"** jika pelajar telah mempunyai No. Pin BSN

| Pendidikan                                                                                       | PENDAFTARAN PERMOHONAN PINJAMAN            | Q LOG     | KELUAR |
|--------------------------------------------------------------------------------------------------|--------------------------------------------|-----------|--------|
| Namat Pagi<br>JRUL SHAHIRAH BINTI<br>SA<br>80804016392<br>2 Masuk Tersehir 22 Dec 2023<br>830 AM | 1 2<br>PENDAFTARAN NO. PIN BSN             |           |        |
| LAMAN UTAMA                                                                                      | A NURUL SHAHIRAH BINTI ESA<br>930804016392 |           |        |
| ) akalin saya 🔸                                                                                  | Tarikh Bayaran'                            |           |        |
| 🔿 PETI MASUK 🧕                                                                                   | HHBBTT                                     |           |        |
| PROMOSI                                                                                          | Masa Bayaran'<br>JJMMSS                    |           |        |
| ) PERKHIDMATAN                                                                                   |                                            |           |        |
| C PROFIL                                                                                         | No.Pin BSN*                                |           |        |
| BANTUAN                                                                                          |                                            |           |        |
| CAWANGAN                                                                                         | KEMBALI                                    | SETERUSNY | A      |

CONTRACTOR A. 1-11111

Lengkapkan maklumat dan klik "SETERUSNYA"

## Langkah 2 : Lakukan Pendaftaran No. Pin

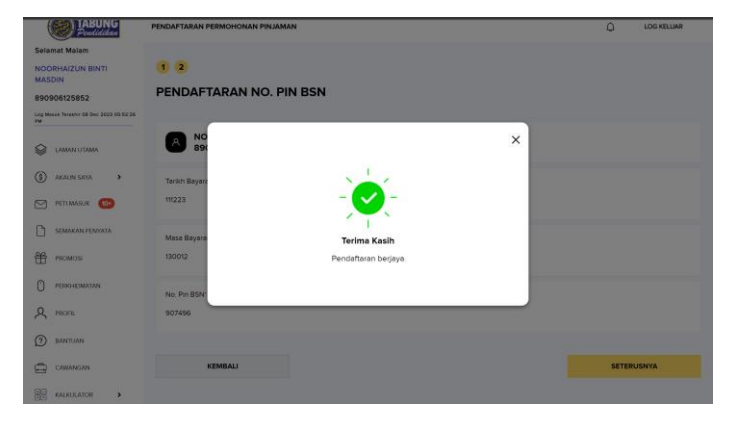

Tahniah! Pendaftaran anda telah berjaya

## Langkah 2 : Lakukan Pendaftaran No. Pin

| TABUNG<br>Pendidikan                          | PENDAFTARAN PERMOHONAN PINJAMAN | LOG KELUAR          |
|-----------------------------------------------|---------------------------------|---------------------|
| Selamat Pagi                                  |                                 |                     |
| NURUL SHAHIRAH BINTI<br>ESA                   | 1 2                             |                     |
| 930804016392                                  | PILIHAN URUSAN                  |                     |
| Log Masuk Terakhir 22 Dec 2023<br>I1:28:30 AM |                                 |                     |
| LAMAN UTAMA                                   | R DON Pendaftaran No. Pin       | Bandaffaran         |
| 🕄 AKAUN SAYA 🔸                                | BSN BSN                         | Permohonan Pinjaman |
| PETI MASUK 🧕                                  |                                 |                     |
| SEMAKAN PENYATA                               |                                 |                     |
| PROMOSI                                       |                                 |                     |
|                                               |                                 |                     |
| R PROFIL                                      |                                 |                     |
| BANTUAN                                       |                                 |                     |
| CAWANGAN                                      |                                 |                     |

Klik **"Pendaftaran Permohonan Pinjaman"** jika pelajar belum mempunyai No. Pin

| FPX Online Banking                                                               |                                                                                                    |
|----------------------------------------------------------------------------------|----------------------------------------------------------------------------------------------------|
| Pilihan Bank                                                                     | v                                                                                                    |
| Bank of China                                                                    |                                                                                                    |
| Bank Rakyat                                                                      |                                                                                                    |
| BSN                                                                              |                                                                                                    |
| CIMB Clicks                                                                      |                                                                                                    |
|                                                                                  |                                                                                                    |
| ₫ 26-12-2023                                                                     |                                                                                                    |
| Dengan ini saya telah membaca dan bersetuju dengan <b>Terma dan Syarat FPX</b> . |                                                                                                    |
|                                                                                  |                                                                                                    |
|                                                                                  | FPX Online Banking         Pillhan Bank         Bank of Chine         Bank Raiyet         Bank Raiyet         CMB Clicks         Chine Clicks         Chine Clicks         Chine Clicks         Chine Clicks         Chine Clicks         Chine Clicks         Chine Clicks         Chine Clicks         Chine Clicks         Clicks Clicks         Clicks Clic |

Pilih pilihan bank dan klik **"SETERUSNYA"** 

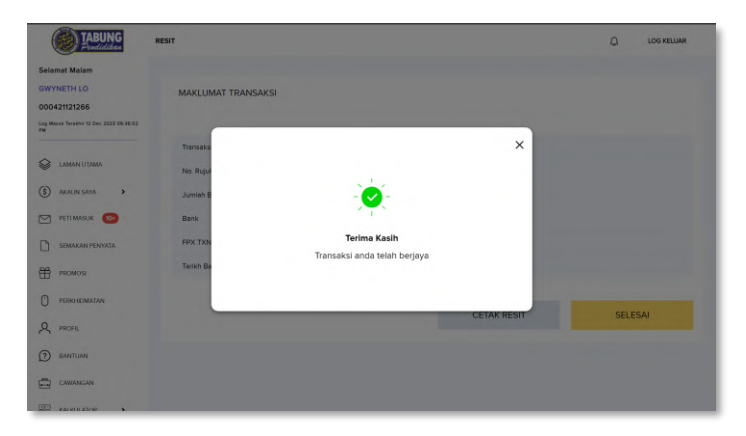

Transaksi anda telah berjaya. Cetak/ muat turun resit dan klik **"SELESAI"** 

## Langkah 3 : Lakukan Permohonan Pinjaman

|                                               | PERMOHONAN PINJAMAN                                                                                      |                                                | PERMOHONAN PINJAMAN                                                                            |                                               | PERMOHONAN PINJAMAN Q LOG KELUAR                                                                                                    |
|-----------------------------------------------|----------------------------------------------------------------------------------------------------|------------------------------------------------|------------------------------------------------------------------------------------------------|-----------------------------------------------|----------------------------------------------------------------------------------------------------|
| Selamat Malam                                 |                                                                                                    | Selamat Malam                                  |                                                                                                | Selamat Malam                                 |                                                                                                    |
| NOORHAIZUN BINTI                              |                                                                                                    | NOORHAIZUN BINTI                               |                                                                                                | NOORHAIZUN BINTI                              |                                                                                                    |
| MASDIN                                        | Makunet Penden Moldaret Pelisbarger Makunet Pelippi Teurger Moldaret Pergipier Pergester Makunet Sensort | MASDIN                                         | Makanat Penehan Makanat Penubungan Makanat Propagi Peangari Makanat Penggan Penganian Kaktanat | MASDIN                                        |                                                                                                    |
| 890906125852                                  |                                                                                                    | 890906125852                                   |                                                                                                | 890906125852                                  | Rasuna Pendrun Rasuna Pendunyai Rasuna Pengupi Pasityai Second Pengupi Pengupi Pen |
| Log Masuk Terakhir 08 Dec 2023 05:52:26<br>PM |                                                                                                    | Log Masuki Terekhir 08 Dec 2023 05:52:26<br>PM | MAKLUMAT PERHUBUNGAN                                                                           | Log Masuk Teratho 12 Dec 2023 08:43 21<br>Par | A MAKLUMAT PENJAGA 1 -                                                                                                    |
| LAMAN UTAMA                                   |                                                                                                    | LAMAN UTAMA                                    |                                                                                                | Gaman utama                                   | Micharona *                                                                                                    |
| 0                                             | No. Kad Pengenalan                                                                                       |                                                | Alamat Surat-Menyurat                                                                          |                                               | Sia Pilh                                                                                                    |
| (5) AKAUN SAYA                                | 890906125852                                                                                             |                                                | KAMPONG KITUNTUL BARU                                                                          | (\$) AKAUN SAYA >                             |                                                                                                    |
| PETEMASUK 100                                 | Nama                                                                                                    | PETI MASUK 😒                                   | Poskod'                                                                                        | PETI MASUK 👀                                  | Warganegara *                                                                                                    |
| 0                                             | NOORHAIZUN BINTI MASDIN                                                                                  |                                                | 89309 - RANAU                                                                                  |                                               | See Pun                                                                                                    |
| SCHARAN PENTALA                               | Warganegara                                                                                              |                                                | Bandar                                                                                         | SEMARAN PENYATA                               | Alamat Penjaga "                                                                                                    |
| PROMOSI                                       | WARGANEGARA                                                                                              | H PROMOSI                                      | RANAU                                                                                          | PROMOSI                                       | Nemei 1                                                                                                    |
| 0                                             | Bangsa                                                                                                   | D PEROHEMATAN                                  | Negeri                                                                                         |                                               | Alemat 2                                                                                                    |
| U PERSONEDMATAN                               | DUSUN                                                                                                    | 0                                              | SABAH                                                                                          | U PEROHOMATAN                                 | Posked * 0                                                                                                    |
| A PROFIL                                      |                                                                                                    | A PROFIL                                       | No Telefon Dumah                                                                               | A PROFIL                                      | Sile Pilly                                                                                                    |
| 0                                             | Ki AM                                                                                                    | () BANTUAN                                     | +60312345678                                                                                   |                                               | Bender                                                                                                    |
| D BANTOAN                                     | (Jane)                                                                                                   |                                                | No. Talafan Binkin I                                                                           | (2) EANTLEN                                   |                                                                                                    |
| CAWANGAN                                      | Jantina                                                                                                  | CAWANGAN                                       | reo. Leveron pamoia                                                                            | CAWANGAN                                      | Negeri                                                                                                    |
| <b>M</b>                                      | PEREMPUAN                                                                                                | CC KALKULATOR >                                | *60mm                                                                                          | <i>v</i>                                      |                                                                                                    |
| HH KALKULATOR >                               |                                                                                                    |                                                |                                                                                                | 1951 KALKULATOR >                             |                                                                                                    |
| 0                                             | DUSUN                                                                                                    |                                                | No. Telefon Rumah                                                                              | NOM KALKULATOR >                              |                                                                                                    |
| ~ more                                        | Agama "                                                                                                  | (?) BANTUAN                                    | +60312345678                                                                                   |                                               | No. Telefon Rumah                                                                                                    |
| BANTUAN                                       | ISLAM                                                                                                    | CAWANGAN                                       | No. Telefon Bimbit "                                                                           |                                               | +60312345678                                                                                                    |
|                                               | Jantina                                                                                                  |                                                | +601111111                                                                                     | 0                                             | No. Telefon Bimbit '                                                                                                    |
| CAMANGAN                                      | PEREMPUAN                                                                                                | CC KALKULATOR >                                | E-mel *                                                                                        |                                               | +60(23456789                                                                                                    |
| KALKULATOR                                    | Tartich Labor                                                                                            |                                                | myptptntesting@gmail.com                                                                       | 0                                             | E-mel Penjaga                                                                                                    |
|                                               | 06/09/0999                                                                                               |                                                |                                                                                                |                                               | e-mel@mail.com                                                                                                    |
|                                               |                                                                                                    |                                                | Sila tandakan 🗸 di kotak berkenaan                                                             |                                               | Jenis Pekerjaan '                                                                                                    |
|                                               | Taraf Perkahwinan *                                                                                      |                                                |                                                                                                |                                               | Sta Plih Y                                                                                                    |
|                                               | BOTHUR DODR THUR BALD                                                                                    |                                                | Adakah anda telah bekerja?                                                                     | +                                             | Gaji Kasar *                                                                                                    |
|                                               |                                                                                                    |                                                |                                                                                                |                                               | RMD.00                                                                                                    |
|                                               | MAKI IMAT AKAIN                                                                                          |                                                | Adakah anda penerima bantuan JKM?                                                              | +                                             | Gaji Bersh *                                                                                                    |
|                                               |                                                                                                    |                                                |                                                                                                |                                               | RM0.00                                                                                                    |
|                                               | No. Akaun Simpan SSPN Prime                                                                              |                                                | Adakah anda Orang Kurang Upaya (OKU)?                                                          | +                                             | Jumleh Tanggungen' 👔                                                                                                    |
|                                               | 008909061258523                                                                                          |                                                |                                                                                                |                                               | Jumlih Tanggungan                                                                                                    |
|                                               | No. Akaun Simpan SSPN Plus                                                                               |                                                | Adalah anda anak ustim?                                                                        |                                               |                                                                                                    |
|                                               |                                                                                                    |                                                | Approximation many harm                                                                        |                                               | MAKILIMAT PENJAGA 2 +                                                                                                    |
|                                               |                                                                                                    |                                                |                                                                                                |                                               |                                                                                                    |
|                                               |                                                                                                    |                                                |                                                                                                |                                               |                                                                                                    |
|                                               | SETERUT                                                                                                  | SNYA (1/6)                                     | KEMBALI                                                                                        | SETERUSNYA (2/6)                              | KEMBALI SETERUSIYA (26)                                                                                                    |
|                                               |                                                                                                    |                                                |                                                                                                |                                               |                                                                                                    |
|                                               |                                                                                                    |                                                |                                                                                                |                                               |                                                                                                    |

Lengkapkan **MAKLUMAT PEMOHON** dan MAKLUMAT AKAUN serta klik "SETERUSNYA"

dan klik "SETERUSNYA"

Lengkapkan MAKLUMAT PERHUBUNGAN Lengkapkan MAKLUMAT PENJAGA 1 DAN 2 kemudian klik "SETERUSNYA"

## Langkah 3 : Lakukan Permohonan Pinjaman

Q PROFIL

(?) BANTUAN

CAWANGAN

KALKULATOR

| TABUNG<br>Pendidikan                  | PERMOHONAN PINJAMAN                                                                                 | C LOG KELUAR |
|---------------------------------------|----------------------------------------------------------------------------------------------------|--------------|
| elamat Malam                          |                                                                                                    |              |
| WYNETH LO                             | 0 0 0 0 1                                                                                           | 6            |
| 00421121266                           | Makumat Pemohon Makumat Perhabungan Maklumat Perjagai Pasangan Maklumat Pengajan Pengmahan Haklumat |              |
| g Masuk Terakhir 12 Dec 2023 09:36:02 | 8 MAKLUMAT PENGAJIAN                                                                                |              |
| LAMAN UTAMA                           | Jenis IPT                                                                                           |              |
| ) AKAUN SAYA >                        | IPTA                                                                                                | ~            |
| ) PETEMASUK 😥                         | Nama IPT-<br>DAA - UNIVERSITI MALAYSIA TERENGGANU                                                   | ~            |
| SEMAKAN PENYATA                       | Mori Bannalian'                                                                                     |              |
| PROMOSI                               | SEPENUH MASA                                                                                        | ~            |
| PERIOHDMATAN                          | Peringkat Pengajian'<br>Pidi Alak SEDENi Na Masa                                                    |              |
| PROFIL                                | Nama Pronzam *                                                                                      |              |
| BANTUAN                               | A339 - SEPENUH MASA-DIPLOMA PERIKANAN                                                               | ~            |
| CAWANGAN                              | Tempoh Program                                                                                      |              |
| KALKULATOR                            | 2 TAHUN                                                                                             |              |

| DIPLOMA SEPENUH MASA                                     | Ť                  |
|----------------------------------------------------------|--------------------|
| Nama Program *<br>A3339 - SEPENUH MASA-DIPLOMA PERIKANAN | ~                  |
| Tempoh Program                                           |                    |
| 2 TAHUN                                                  |                    |
| Tarikh Mula Pengajian "<br>01/12/2023                    | v                  |
| No. Matrix                                               |                    |
| Nama Banik                                               |                    |
| RHB BANK BERHAD (RHB)                                    |                    |
| No. Aksun'<br>5678611344                                 |                    |
| Muat Naik Surat Tewaran 👩 "                              |                    |
| Suret Tewaren IPT                                        | ±                  |
| VEMPAL                                                   | SETEDI ISNYA (4/6) |

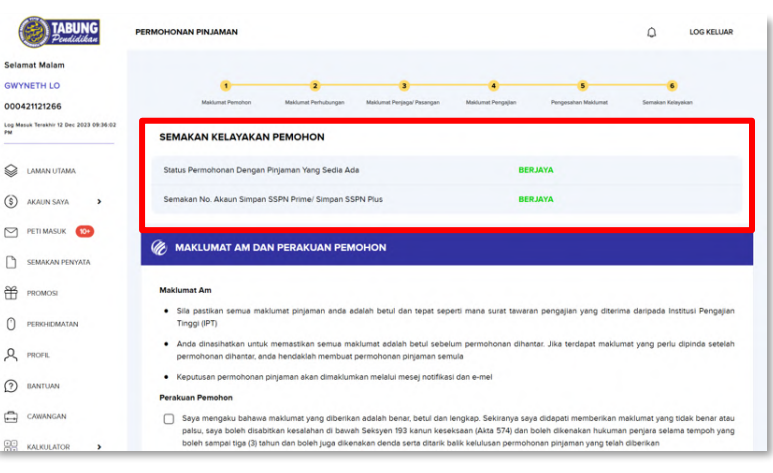

Lengkapkan MAKLUMAT PENGAJIAN

Klik ikon untuk muat naik surat tawaran (size dokumen kurang daripada 2MB). Kemudian klik **"SETERUSNYA"**  Sistem akan membuat semakan maklumat pinjaman sedia ada dan maklumat akaun Simpan SSPN

# Langkah 3 : Lakukan Permohonan Pinjaman

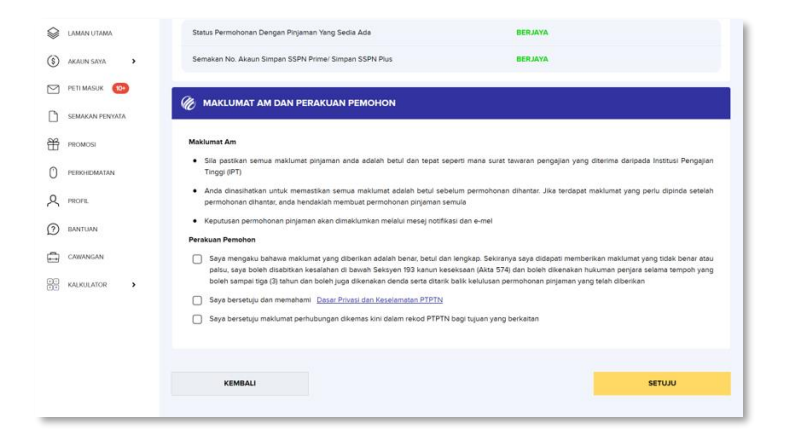

Sekiranya kedua-dua status adalah berjaya, tandakan di semua kotak perakuan pemohonan kemudian klik **"SETUJU"** 

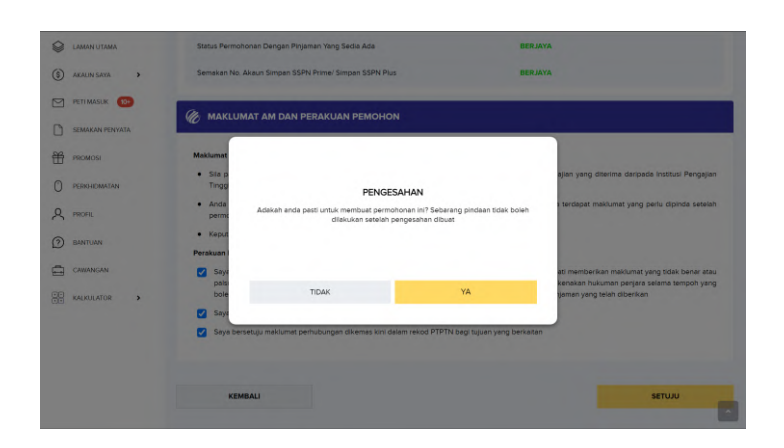

Semak maklumat dan klik **"YA"** jika tiada sebarang pindaan

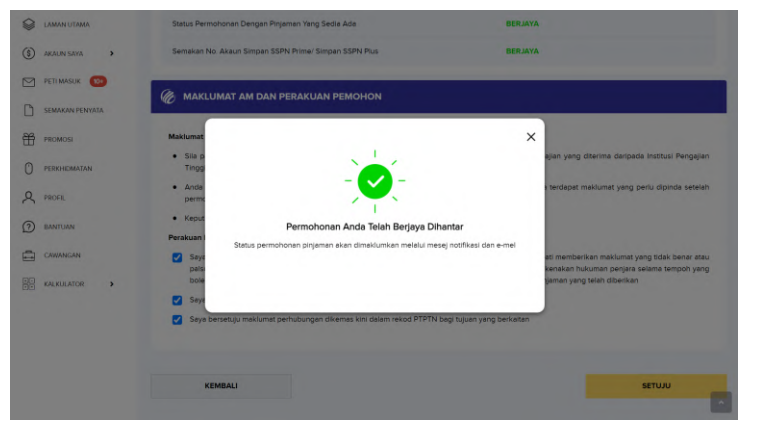

Permohonan anda telah berjaya dihantar. Semak **PETI MASUK** di myPTPTN dan **emel** untuk pengesahan permohonan

## Panduan Terima Tawaran Pinjaman

### Langkah 1 : Semak Kelulusan Tawaran **Permohonan Pinjaman**

Pemohon akan menerima e-mel atau melalui peti masuk myPTPTN bagi status kelulusan tawaran permohonan pinjaman

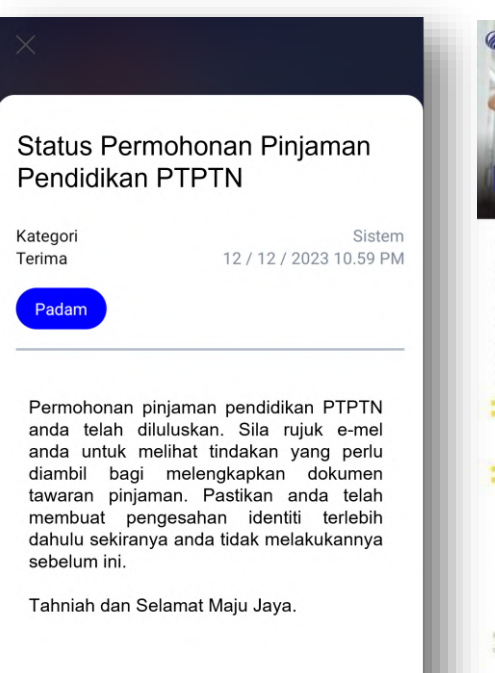

X

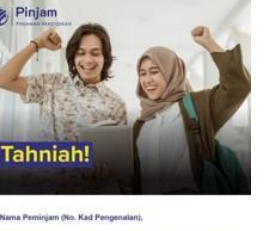

atriera. PTPTN mengucapkan tahriah atas an pengajian ke Institusi Perigajian Tinggi (IPT). Kami ama hati dan bersedia membantu anda mencapai kejayaa

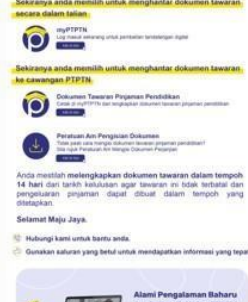

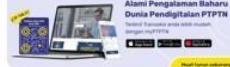

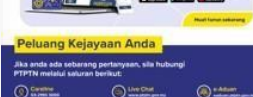

() LABUNG

### Langkah 1 : Semak Kelulusan Tawaran Permohonan Pinjaman

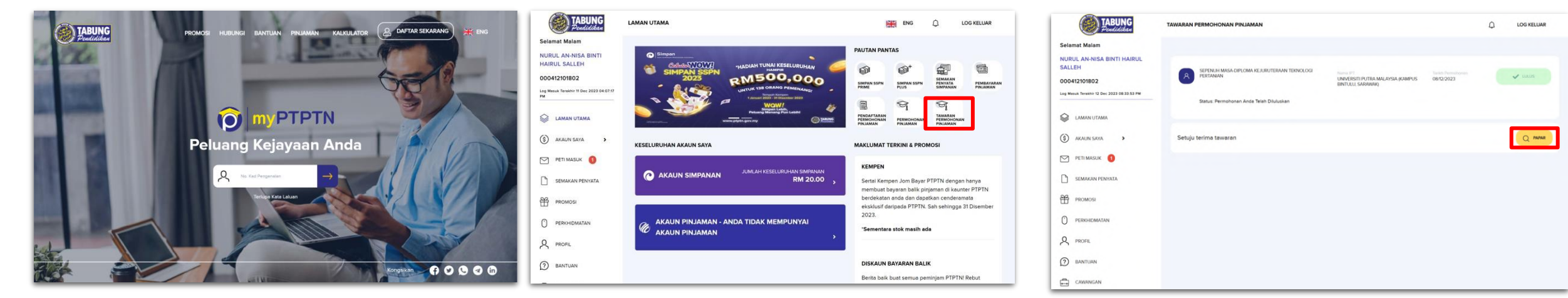

Layari https://myptptn.ptptn.gov.my/ptptn/app/lan ding untuk log masuk myPTPTN

Klik **"TAWARAN PERMOHONAN PINJAMAN"** pada **PAUTAN PANTAS** aplikasi web myPTPTN Klik **"PAPAR"** untuk memaparkan surat setuju terima tawaran

### Langkah 1 : Semak Kelulusan Tawaran Permohonan Pinjaman

| Colores Martin                                                                                                    |                                                                                                    | U                                                                                                    |                                                                                   |
|----------------------------------------------------------------------------------------------------|----------------------------------------------------------------------------------------------------|----------------------------------------------------------------------------------------------------|-----------------------------------------------------------------------------------|
| Seramat Malam                                                                                                    |                                                                                                    |                                                                                                    |                                                                                   |
| NURUL AN-NISA BINTI HAIRUL                                                                                                    | 1 2                                                                                                    |                                                                                                    |                                                                                   |
| SALLEH                                                                                                    | CIDAY TAMADAN                                                                                                    |                                                                                                    |                                                                                   |
| 000412101802                                                                                                    | SURG TANADAN                                                                                                    |                                                                                                    |                                                                                   |
| Log Mason Terebric 12 Dec 2028 DR 33 SS PW                                                                                                    | 🍘 SURAT TAWARAN                                                                                                    |                                                                                                    |                                                                                   |
| CAMAN UTAMA                                                                                                    |                                                                                                    |                                                                                                    | -                                                                                 |
| (i) AKAUN SAYA                                                                                                    | 14 4 Provides class Color Sees Color Intel                                                                                                    | \$1.44 July 912 1014 (109 1444 (109 1865)                                                                                                    |                                                                                   |
|                                                                                                    | SENARAI SEMARAN DOKUMEN PERJA                                                                                                    | ANJAN PINJAMAN PENEJEJIKAN PTPTN                                                                                                    |                                                                                   |
| Ch SEMAKAN PENDINTA                                                                                                    | Kama Pensinjam NURUS, AK ASA DIKTI MAR<br>Nundori Kad Pengenalan : 000412101082                                                                                                    | ROL SALLOW                                                                                                    |                                                                                   |
|                                                                                                    | Institusi UNIVERSITI PUTRA MALAY                                                                                                    | TRA OKAMPUS BINTULU, SARUBARO                                                                                                    |                                                                                   |
| THE PROMOSE                                                                                                    | 31 Pulas                                                                                                    | Kagunaan<br>Aforth                                                                                                    |                                                                                   |
|                                                                                                    | DOGMENY                                                                                                    | PERDANDIAN                                                                                                    |                                                                                   |
|                                                                                                    | 1 Butit Tawaran Pinjahan Penjahan Penjahan Penjahan Seruja Pi<br>2 Anjan Penermaan                                                                                                    | Tenddian 2 bainan 2 bainan                                                                                                    |                                                                                   |
| A more                                                                                                    | -3 Surat Kabenaran 1, 2, 3, 4, 5 dan 6                                                                                                    | 2 bainan                                                                                                    |                                                                                   |
| 0                                                                                                    | 4 Perjanjan Penjahan Pendidikan Penjaman berula Penja                                                                                                    | dian 2 tainan                                                                                                    |                                                                                   |
| D BANTON                                                                                                    | <ol> <li>Langsan Perjanyan Penjahan Pendahan Pendahan Penjahan terih<br/>- Otandatangan Ingkas ben Peninyah di seliab Inuka sur</li> </ol>                                                                                                    | ua Pendohan 2 Satnan<br>79                                                                                                    |                                                                                   |
| CANANGAN                                                                                                    | <ol> <li>Lampiran A - Aruan Termaan Durat Tavaran dan Dolume<br/>Perjaman Semura Pendidikan</li> </ol>                                                                                                    | ren Perjanjan Pinjaman Pendidikany I Balinan                                                                                                    |                                                                                   |
| (3) BANTUAN                                                                                                    | S Landrain Program Product Product Program Semi<br>Otanizatargen regias sieh Prenden di setaz musa sun<br>R Langram A- Aluan Terman Burat Talaran sin Disum<br>Prenden Semia Production                                                                                                    | ula Pendokan 3 Bainan<br>rat<br>eri Peganjah Priganan Pendokani 1 Salinan                                                                                                    |                                                                                   |
| Camada and                                                                                                    |                                                                                                    |                                                                                                    |                                                                                   |
| CARIANEAN                                                                                                    | PERMATAN                                                                                                    |                                                                                                    |                                                                                   |
| CANNANAN<br>RARULATOR                                                                                                    | PERDATUAN                                                                                                    |                                                                                                    |                                                                                   |
| CONTRACTOR                                                                                                    | PENATIAN                                                                                                    |                                                                                                    |                                                                                   |
| CHEMMENTER >                                                                                                    | PERMANAN<br>MAKLUMAT AM DAN PERAKUAN PEMOHON                                                                                                    |                                                                                                    |                                                                                   |
| CHEWNEAN                                                                                                    |                                                                                                    |                                                                                                    |                                                                                   |
| CONNINA                                                                                                    | REMARKAN<br>MARLUMAT AM DAN PERAKUAN PEMOHON<br>Makuman Am<br>• Salakan kuri tenerun jeperen pendikan perjenen serula pendikan<br>• Selakan kuri tenerun jeperen pendikan perjenen serula pendikan                                                                                                    | .Gengen tell.                                                                                                    |                                                                                   |
| CONNEAN                                                                                                    | PENULTARE     MARLUMART AM DAN PERAVUAN PEMOHON     MARLUMART AM DAN PERAVUAN PEMOHON     Sol bacs burd therein pignoran pendakan pignoran service pendakan     Sol bacs burd therein pignoran pendakan pignoran service pendakan     Solaren pignoran relative data data data data data menung bada     Kasa big pindakan relative data data data data menung bada                                                                                                    | ulangan teldi.<br>Disumen perjaman yang telah ditekuarkan ini, Pind<br>mga                                                                                                    | aan adelah berkual                                                                |
| CHENNEAN                                                                                                    | KING State     MARCLUMART AM DAN PERAKULAN PEMOHON     MARCLUMART AM DAN PERAKULAN PEMOHON     Sola bas aust teasors i promos pedidase propess tearridg pedidase     Solarong produces relative of brit Program to bas on month pedid     Solarong produces relative of brit programs and pada discuss serious pedidase     Solarong didges relative or legat of teasors of team relatives                                                                                                    | slangen telde.<br>Sildensent transvers progenen yang telde Silankantan ini. Prod<br>ani dengan surat transvers panggapa PT generationen silan d                                                                                                    | aan adalah berkuat<br>Itolak atau dibatakan                                       |
| Constant                                                                                                    | EXISTATE     MARCUMAT AM DAN PERAKUAN PEMOHON     MARCUMAT AM DAN PERAKUAN PEMOHON     Marcumate and the set of the set of the                               | dangan telak.<br>diskunan terakara propensy yang telah disekuakan ini Prog<br>ga,<br>an dangan kurat terakara yang gan PE pemolekarah silan d                                                                                                    | aan adalah berkuat<br>Itolak atau dibetakan<br>Ito asudua PTDTN                   |
| D CHARACON                                                                                                    | AAXLUNAT AM DAN PERALVAN PEMOHON     MAKLUNAT AM DAN PERALVAN PEMOHON     Status and the second paper and pendal and paper at a second and paper at a second and paper at a second and paper at a second at a second at a                              | ndengan talak<br>dadument tawant pingenan yang talah ditakunkan ini. Prod<br>nga<br>an dengan surat tawant pengguan PP persistinan akan di<br>ah barbuat demikian dengan mengkanter dalaunan tersebu                                                                                              | nan adalah berkuat<br>telak ateu dibataikan<br>Live pejebat PTP174                |
| Convector                                                                                                    | ADMAINS     MARLUMAT AM DAN PERALVAN PENDENDEN     MARLUMAT AM DAN PERALVAN PENDENDEN     Sel base sust herein propers pendelare properse servia pendelare     Sel base sust herein properse pendelare properse servia pendelare     Selare profess restlement of hulf Properse table and environmentary and     Selare pendelare restlementary perpensioner service perpensioner service perp                              | i dengen tels.<br>Diskument tensen programan yang telsh Stankankan int. Prod<br>mg.<br>an dengan tuant stansen pengagan PE genutionan akan d<br>ah beduat deniskan dangan menghanta dolumen tensebu                                                                                               | nan adalah berkuat<br>Ingiak atau Sibatakan<br>Liar pojabat PTPTN                 |
| Connection                                                                                                    | ACRUSTANCE<br>MARCLINATAT AND DANA PERSARLIANN PERMOHENON<br>HALLANDER<br>Seators protein spraces periodikan' propensi seria parodiciban'<br>Seators protein seatorice of the protein seria parodiciban'<br>Seators protein seatorice of the protein seria parodiciban'<br>Seators protein seatorice of the protein seria parodiciban'<br>Seators protein seatorice of the protein seria parodiciban'<br>Seators protein seatorice of the protein seria parodiciban'<br>Seators protein seatorice of the protein sectors and the protein<br>Seators protein seatorice of the protein sectors and the protein seators<br>Personal Seators and protein sectors and the protein sectors and the protein<br>Seators protein sectors and the protein sectors and the protein sector | rängen telä,<br>dösinen travere propens yang telän däskantas in Prof<br>op,<br>an dengen kurst travere gengigen PT permitinen alan d<br>al: beduat dentikan dengen menghanta dulumet tersebu<br>am telänta betu.                                                                                  | nan adalah berkuat<br>Italak atau Sbetakan<br>I ke pejebat PTPTN                  |
| Conversion →<br>Conversion →<br>C | ADMAINS OF A DATA A DATA PERALALAN PENDAHAN     ADMAINS OF A DATA A DATA PERALALAN PENDAHAN     ADMAINS OF A DATA A DATA PERALALAN PENDAHAN     ADMAINS OF A DATA A DATA PENDAHAN PENDAHAN     ADMAINS OF A DATA A DATA PENDAHAN PENDAHAN     ADMAINS OF A DATA A DATA PENDAHAN PENDAHAN PENDAHAN     ADMAINS OF A DATA PENDAHAN PENDAHAN PENDAHAN     ADMAINS OF A DATA PENDAHAN PENDAHAN PENDAHAN PENDAHAN     ADMAINS OF A DATA PENDAHAN PENDAHAN PENDAHAN PENDAHAN     ADMAINS OF A DATA PENDAHAN PENDAHAN PENDAHAN PENDAHAN     ADMAINS OF A DATA PENDAHAN PENDAHAN PEN                              | dangan tela,<br>diskumen trakener propriers yang telah disekunter ini. Prod<br>ga,<br>an dengan kurat trakener pengapan PE permitihan alam d<br>an beduat demikan dengan menghanter diskumen tersebu<br>an beduat bend.<br>a pendalakan sim Petrakenen Takung Pendalakan Troggi Ne<br>tersebut Pe | nan adalah berkuat<br>talak atau dibatakan<br>Lia popolat PTPTN<br>ssanat (PTPTN) |

Semak surat tawaran yang diterima dan tandakan perakuan pemohonan

#### \*Pelajar boleh memilih untuk **"HANTAR KE** CAWANGAN" atau **"HANTAR SECARA DALAM TALIAN"** bagi penghantaran dokumen perjanjian.

| ALC N. HELLER A. HELLER AND CO. MARCH.                                                                                                    | SELANGOR DARUL EHSAN                                                                                                    | LHDN<br>MALAYSTA   |
|----------------------------------------------------------------------------------------------------|----------------------------------------------------------------------------------------------------|--------------------|
| (Sia leka<br>Passe                                                                                                    | SIJIL SETEM<br>STAMP CERTIFICATE<br>Ban siji setem tri ke alas sufat cara sebagai buki penyetema<br>relaci fus sime certicale to the networker as exidence of alemping | ASAL.              |
| Cara Bayaran Peyment Method<br>No. Adjudikasi Aquidoston No.<br>Jenis Surat Cara<br>Type Of Nationment<br>Tarikh Surat Cara<br>Dete Of Instrument<br>Balasan Consciention | PEX TRANSACTONS<br>LOICESEPEXXXXIII (SALINAN 1/1)<br>PERJANJI IAN ERWA<br>BURAT CARA LITABA<br>20/06/2022<br>RM 0.00                                                   |                    |
| Maklumat Pihak Perlama / Pe<br>ALI BIN ABU (201111015542)<br>Maklumat Pihak Kedua / Pem<br>NINE MONTH BERVICES, 200                                                       | njual / Pemberi Proz Pary / Vendor / Transferor / Assigner<br>bull / Penantena Decond Party / Pumbaser / Transferon / Assigner<br>                                     |                    |
| Dengan ini disahkan surat can<br>Tire a in nertiy his nuburtee a a                                                                                                    | LHDN<br>MALAYSIA                                                                                                    |                    |
| Ne, Sijt Seten Joseph<br>Tarikh Penyekenan, Sa<br>Dati Beten Dikosakan<br>Penalti Poot                                                                                    | (66pe Is                                                                                                    |                    |
| Patanianin belutyur<br>Juminin Dibayan hon ky<br>Katanjaninin umununi y                                                                                                   | And Delay Med. Book Med. Strategies 12                                                                                                    |                    |
|                                                                                                    | (ALL ALL ALL ALL ALL ALL ALL ALL ALL ALL                                                                                                    | Personal Data Beam |
|                                                                                                    | (A)                                                                                                    |                    |

Peminjam yang memilih untuk menghantar dokumen di kaunter PTPTN perlu membuat penyeteman setem hasil secara dalam talian di **http://stamps.hasil.gov.my** selaras dengan pengumuman penamatan penggunaan setem hasil bermula 01/01/2024.

| TABUNG<br>Pendidikan                                                                                                    | TAWARAN PERMOHONAN PINJAMAN                                                                                                    | ٥ | LOG KELUAR |
|----------------------------------------------------------------------------------------------------|----------------------------------------------------------------------------------------------------|---|------------|
| Selamat Malam                                                                                                    |                                                                                                    |   |            |
| NURUL AN-NISA BINTI HAIRUL<br>SALLEH                                                                                                    | .0 2                                                                                                    |   |            |
| 000412101802                                                                                                    | PEMBELIAN TANDATANGAN DIGITAL                                                                                                    |   |            |
| Log Makes Terester 12 Dec 2023 08.33 53 PM                                                                                                    |                                                                                                    |   |            |
|                                                                                                    | PEMBAYARAN                                                                                                    |   |            |
| (S) ARAUN SAYA                                                                                                    | Amaun RM 25.00                                                                                                    |   |            |
| PETIMASUK 0                                                                                                    | FPX FPX Online Banking                                                                                                    |   |            |
| SEMAKAN PENYATA                                                                                                    | Affine Market Streamen                                                                                                    |   |            |
| H PROMOSI                                                                                                    | Pilihan Bank                                                                                                    |   | •          |
|                                                                                                    | Affin B2C - Test ID                                                                                                    |   |            |
| () BANTUAN                                                                                                    | Affin Benk                                                                                                    |   |            |
| CANANGAN                                                                                                    | AGRONet                                                                                                    |   |            |
|                                                                                                    |                                                                                                    |   |            |
|                                                                                                    |                                                                                                    |   |            |
| PROMOSI                                                                                                    |                                                                                                    |   |            |
| PROMOSI<br>O PEROHEMANAN                                                                                                    | Pilihan Bank                                                                                                    |   | v          |
| <ul> <li>Ресмоя</li> <li>Реликовалич</li> <li>Релика</li> </ul>                                                                                                    | Pilihan Bank<br>Affin B2C - Test iD                                                                                                    |   |            |
| тесяной       гелонскими       леконскими       леконскими       леконскими       техности       техности       техности       техности                                                                                                    | Pilihan Bank<br>Affin B2c - Test ID<br>Affin Bank                                                                                                    |   | v          |
| 1         РЕПОЧЕНАЛИИ           0         РЕПОЧЕНАЛИИ           4         РЕПОЧЕНАЛИИ           5         ВИНТЫИ           СО СКИМИЛИ                                                                                                    | Pilihan Bank<br>Affin B2C - Test ID<br>Affin Bank<br>AGRONet                                                                                                    |   | •          |
| <ul> <li>PROMOSE</li> <li>PROPERTIAN</li> <li>PROPE</li> <li>PROPE</li> <li>PROPE</li> <li>COMMENT</li> <li>COMMENT</li> <li>COMMENT</li> <li>COMMENT</li> <li>COMMENT</li> </ul>                                                                                                    | Pilihan Bank<br>Aftin 82C - Test ID<br>Aftin 8ank<br>AGRONet<br>Allience Bank (Personal)                                                                                                    |   |            |
| <ul> <li>PROMOSI</li> <li>PRINCEMENTA</li> <li>PRINCE</li> <li>PRINCE</li> <li>SANTURE</li> <li>CHEMAGINE</li> <li>CHEMAGINE</li> <li>CHEMAGINE</li> <li>CHEMAGINE</li> <li>CHEMAGINE</li> </ul>                                                                                                    | Pilihan Bank<br>Affin B2C - Test ID<br>Affin Bank<br>AG60Net<br>Alfiance Bank (Persona)<br>AmBank                                                                                                    |   | ·          |
| <ul> <li>PROMOU</li> <li>PROMOUSE</li> <li>PROMU</li> <li>PROMU</li> <li>BARTIAN</li> <li>CARANEAN</li> <li>CARANEAN</li> <li>ALECLATOR</li> <li>IN</li> </ul>                                                                                                    | Pilihan Bank<br>Affin B2C - Test ID<br>Affin Bank<br>AGRONet<br>Altence Bank (Personal)<br>AmBenk<br>Bank talam                                                                                                    |   | *          |
| <ul> <li>полкоз</li> <li>полкоз</li> <li>полкозания</li> <li>полкозания</li> <li>полкозания</li> <li>саланска</li> <li>саланска</li> <li>саланска</li> </ul>                                                                                                    | Pilihan Bank<br>Affin B2C - Test ID<br>Affin Bank<br>AGRONet<br>Alliance Bank (Persona)<br>AmBank<br>Bank Islam<br>Bank Islam                                                                                                    |   | ×          |
| <ul> <li>техного</li> <li>техного</li> <li>техного</li> <li>должного</li> <li>силонски</li> <li>силонски</li> <li>силонски</li> <li>технолого</li> <li>,</li> </ul>                                                                                                    | Pilihan Bank<br>Afin 82C - Test ID<br>Afin 8ank<br>AGRONet<br>Alliance Bank (Personal)<br>AmBank<br>Bank Islam<br>Bank Muamalat                                                                                                    |   | ×          |
| <ul> <li>полкоз</li> <li>полкоз</li> <li>полкозили</li> <li>полкозили<td>Pilihan Bank<br/>Affin B2C- Test ID<br/>Affin Bank<br/>AGRONet<br/>Alliance Bank (Personal)<br/>AmBank<br/>Bank Muamalat<br/>Bank Muamalat<br/>Bit N-13-2023<br/>Dergan tit says tabh membeca dan bersangu dengan <b>Tema dan Syutat PPX</b></td><td></td><td>·</td></li></ul> | Pilihan Bank<br>Affin B2C- Test ID<br>Affin Bank<br>AGRONet<br>Alliance Bank (Personal)<br>AmBank<br>Bank Muamalat<br>Bank Muamalat<br>Bit N-13-2023<br>Dergan tit says tabh membeca dan bersangu dengan <b>Tema dan Syutat PPX</b> |   | ·          |
| <ul> <li>PROMOS</li> <li>PROFECTIVE</li> <li>PROFE</li> <li>DEFECTIVE</li> <li>COMMENT</li> <li>COMMENT</li> <li>COMMENT</li> <li>COMMENT</li> </ul>                                                                                                    | Pilihan Bank<br>Affin B2C - Test ID<br>Affin Bank<br>AGRONet<br>Alliance Bank (Personal)<br>AmBank<br>Bank Islam<br>Bank Islam<br>Bank Muamalit                                                                                     |   |            |

Pilih pembayaran bank pilihan dan klik **"SAH & BAYAR"** 

\*Sekiranya memilih **hantar secara dalam talian**, bayaran RM25 untuk duti setem dan tandatangan digital

### Langkah 1 : Semak Kelulusan Tawaran Permohonan Pinjaman

| Pendidikan                                            | RESIT                  |                         | 100         | EL40 | C) LOG KELOWA |
|-------------------------------------------------------|------------------------|-------------------------|-------------|------|---------------|
| Selamat Malam                                         |                        |                         |             |      |               |
| NURUL AN-NISA BINTI<br>HAIRUL SALLEH<br>2000412101802 | MAKLUMAT TRANSAKS      | a                       |             |      |               |
| og Masun Terskhir 12 Dec 2023 08:33:53<br>W           | Transmissi Davaran     | den ava                 |             |      |               |
|                                                       | irensekai beyaran      | DERMIN                  |             |      |               |
|                                                       | No. Rujukan Pembayaran | D0000000738             |             |      |               |
| S) AKAUN SAYA >                                       | Jumlah Bayaran         | RM25.00                 |             |      |               |
| 🗹 PETI MASUK 🚺                                        | Bank                   | SBI Benk A              |             |      |               |
| SEMAKAN PENYAJA                                       | FPX TXN ID             | 2312122258540430        |             |      |               |
| PROMOSI                                               | Tarikh Bøyaran         | 12-Dec-2023 10:59:46 PM |             |      |               |
| D PERKHEDMATAN                                        |                        |                         |             |      |               |
| Q PROFIL                                              |                        |                         | CETAK RESIT |      | SELESAI       |
| ) BANTUAN                                             |                        |                         |             |      |               |
| CAWANGAN                                              |                        |                         |             |      |               |

Klik **"CETAK RESIT"** untuk menjana resit bayaran

1 6

### Langkah 1 : Semak Kelulusan Tawaran Permohonan Pinjaman

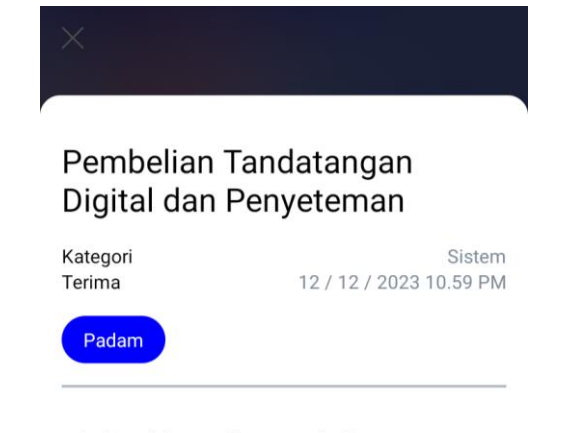

Anda telah membuat pembelian tandatangan digital dan penyeteman. Bayaran sedang disahkan dan status pembelian akan dimaklumkan melalui mesej notifikasi dan e-mel selepas satu (1) hari dari tarikh pembelian.

Terima kasih.

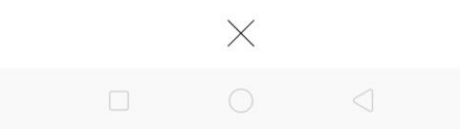

Semak **PETI MASUK myPTPTN** atau **e-mel** untuk pengesahan bayaran tandatangan digital dan penyeteman berjaya

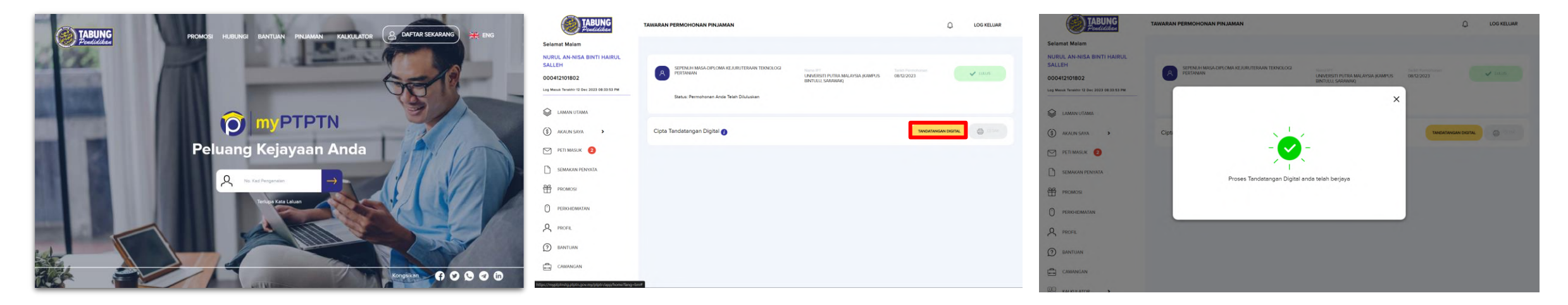

Layari https://myptptn.ptptn.gov.my/ptptn/app/lan ding untuk log masuk aplikasi web myPTPTN

#### Klik pada **"TANDANGAN DIGITAL"**

Tahniah! Proses tandatangan digital telah berjaya! Semak **e-mel atau PETI MASUK myPTPTN** bagi pengesahan terimaan dokumen tawaran

### Semak e-mel atau melalui peti masuk myPTPTN bagi pengesahan terimaan dokumen tawaran.

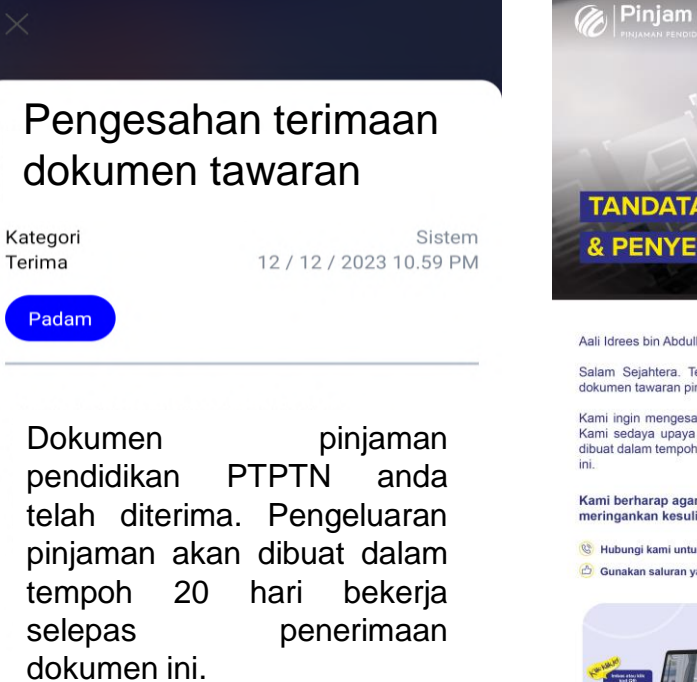

 $\times$ 

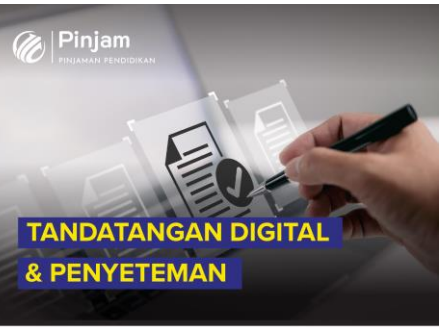

Aali Idrees bin Abdullah Arif,

Salam Sejahtera. Terima kasih kerana anda telah melengkapkan dokumen tawaran pinjaman pendidikan PTPTN.

Kami ingin mengesahkan bahawa dokumen tersebut telah diterima. Kami sedaya upaya akan memastikan pengeluaran pinjaman anda dibuat dalam tempoh 20 hari bekerja dari tarikh penerimaan dokumen

Kami berharap agar pinjaman pendidikan ini dapat membantu meringankan kesulitan kewangan anda.

🥸 Hubungi kami untuk bantu anda

Gunakan saluran yang betul untuk mendapatkan informasi yang tenat

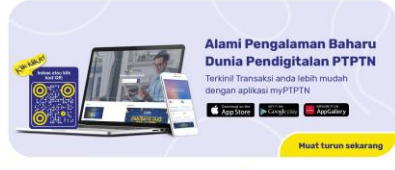

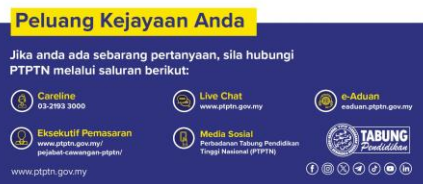

Peminjam akan menerima **e-mel** atau **melalui peti masuk myPTPTN** setelah perjanjian pinjaman telah lengkap ditandatangani oleh Pegawai PTPTN

### Dokumen Perjanjian Pinjaman Pendidikan PTPTN

12 / 12 / 2023

12 / 12 / 2023 10.59 PM

Sistem

Padam

Kategori

Terima

Dokumen perjanjian anda telah lengkap dan sedia untuk dicetak. Sila cetak dokumen perjanjian tersebut di Perkhidmatan > Pinjaman > Tawaran Permohonan Pinjaman untuk simpanan anda dalam tempoh 60 hari dari tarikh e-mel dihantar.

Selamat Maju Jaya.

X

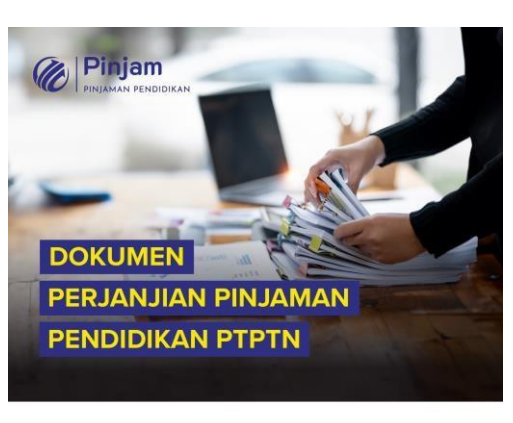

#### Nama Peminjam (No. Kad Pengenalan),

Salam Sejahtera. Dimaklumkan bahawa dokumen perjanjian anda telah lengkap. Sila cetak dokumen tersebut untuk simpanan anda melalui myPTPTN dalam tempoh 60 hari dari tarikh e-mel ini dihantar.

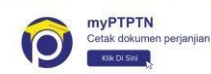

Manfaatkan pinjaman pendidikan ini untuk kejayaan anda pada masa hadapan.

Hubungi kami untuk bantu anda.

🖒 Gunakan saluran yang betul untuk mendapatkan informasi yang tepat

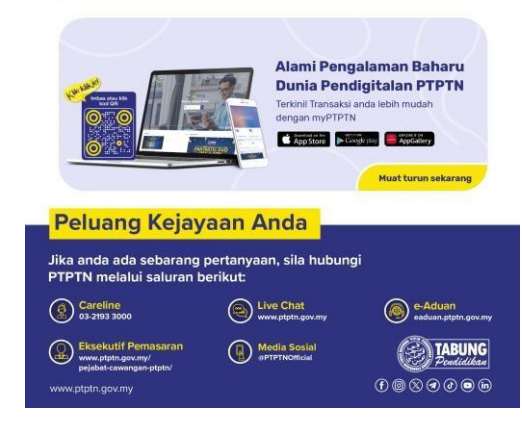

26

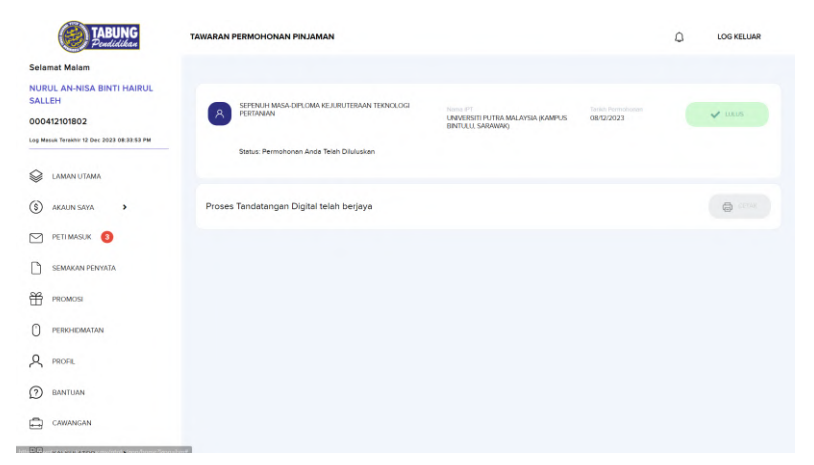

Klik **"CETAK"** untuk menjana dokumen perjanjian

Nota: Surat Tawaran hanya akan dipaparkan selama 60 hari di myPTPTN.

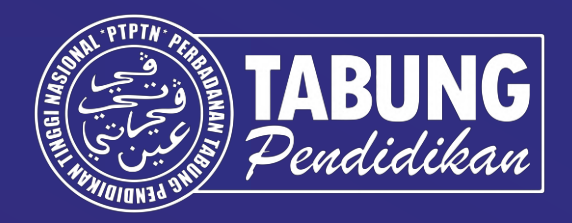

# Terima kasih.

Perbadanan Tabung Pendidikan Tinggi Nasional

Tingkat Bawah, Menara PTPTN Blok D, Megan Avenue II, No. 12 Jalan Yap Kwan Seng 50450 Kuala Lumpur

Careline: 03 - 2193 3000 | Faks: 03 - 2193 1263 | ptptn.gov.my

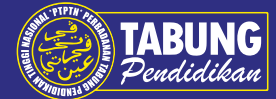

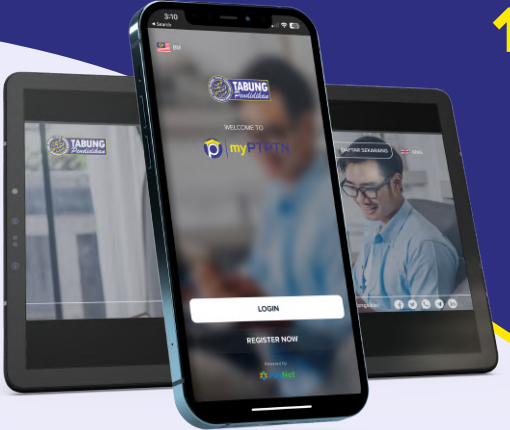

### **1. Pendaftaran myPTPTN**

- Muat turun aplikasi myPTPTN
- Isi maklumat diri dan aktifkan melalui e-mel
- Log masuk di telefon bimbit untuk pengesahan identiti eKYC

Klik-Klikje!

### 2. Pengesahan Identiti eKYC

- Sediakan kad pengenalan yang asli, tidak terkopek dan tidak lusuh
- Ikut arahan ambil gambar depan dan belakang kad pengenalan
- Ambil gambar swafoto dalam lingkungan yang ditetapkan

### 3. Permohonan Pinjaman Pendidikan

- Semak jadual permohonan mengikut IPT dan kursus yang ditawarkan
- Lakukan pendaftaran permohonan pinjaman dengan membayar RM5.00 melalui FPX
- Lengkapkan permohonan pinjaman dan pastikan akaun Simpan SSPN telah dibuka
- Muat naik dokumen surat tawaran kemasukan ke IPT
- Hantar permohonan sebelum tarikh tutup seperti semakan jadual permohonan

\*Permohonan pinjaman perlu dibuat melalui aplikasi web myPTPTN

### **4. Terima Tawaran** Pinjaman Pendidikan PTPTN

- Semak kelulusan permohonan pinjaman di e-mel dan peti pesanan pada hari ke 6 bekerja selepas dari tarikh tutup permohonan
- Semak surat tawaran dan perjanjian pinjaman pendidikan
- Pilih hantar secara digital dan bayar RM25.00 secara FPX
- Peminjam tandatangan secara digital dalam tempoh 14 hari selepas mendapat kelulusan
- Cetak atau simpan dokumen perjanjian yang telah ditandatangani dan dimeterai setem hasil untuk rujukan dan simpanan

\*Pelajar yang tidak membuat pengesahan identiti eKYC tidak boleh menyemak surat tawaran dan perjanjian

#### www.ptptn.gov.my